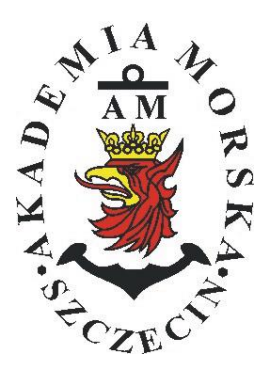

## **AKADEMIA MORSKA W SZCZECINIE**

Instytut Inżynierii Ruchu Morskiego Zakład Urządzeń Nawigacyjnych

# <u>Ówiczenie nr 2</u>

#### Prezentacja informacji w odbiornikach systemów nawigacyjnych

| Opracował:               | Stefan Jankowski,<br>Mateusz Bilewski,<br>Drwięga | Marcin<br>Renata | Przy<br>Boć, | warty,<br>Kinga |
|--------------------------|---------------------------------------------------|------------------|--------------|-----------------|
| Zatwierdził:             | Stefan Jankowski                                  |                  |              |                 |
| Obowiązuje od: 2016/2017 |                                                   |                  |              |                 |

### **RAMOWY SPIS TREŚCI**

- 1. EFEKTY KSZTAŁCENIA
- 2. CEL I ZAKRES ĆWICZENIA
- 3. WARUNKI ZALICZENIA
- 4. LITERATURA
- 5. PRZEBIEG ĆWICZENIA
- 6. FORMULARZE, ZAŁĄCZNIKI

| 20. | Przec  | lmiot:    |       |         |            |           |        | N                         | /TM2012/1 | 2/20/UN2 |
|-----|--------|-----------|-------|---------|------------|-----------|--------|---------------------------|-----------|----------|
|     |        |           | URZĄD | ZENIA N | AWIGAC     | YJNE – me | oduł 2 |                           |           |          |
| S   | emestr | Liczba ty | godni | Liczba  | godzin w t | ygodniu   | Liczba | Liczba godzin w semestrze |           | FCTS     |
|     |        | w semes   | trze  | А       | С          | L         | А      | С                         | L         | LC15     |
|     | Ι      | 15        |       | 2       | 1          | 1         | 30     | 15                        | 15        | 2        |
|     | II     | 15        |       | 1       |            | 2         | 15     |                           | 30        | 2        |
|     | III    | 15        |       | 1       |            | 1         | 15     |                           | 15        | 2        |
|     | IV     | 15        |       | 1       |            | 1         | 15     |                           | 15        | 3        |
|     | V      | 15        |       | 1       |            | 1         | 15     |                           | 15        | 2        |

#### III/2. Efekty kształcenia i szczegółowe treści kształcenia

| Efekty | / ksztalcenia – semestr II                                                                                                    | Kierunkowe                   |
|--------|----------------------------------------------------------------------------------------------------|------------------------------|
| EK1    | Ma wiedzę oraz umiejętności w zakresie wykorzystania, obsługi i konfiguracji odbiorni-<br>ków systemów nawigacyjnych do planowania oraz realizacji podróży morskiej. Zna<br>ograniczenia i dokładności systemów nawigacyjnych.                                                                    | K_W15;K_U12;<br>K_U18; K_U26 |
| EK2    | Ma wiedzę w zakresie: właściwości i propagacji fal elektromagnetycznych, parametrów fal radiowych, wzorców i skali czasu, układów odniesienia oraz zjawisk wpływających na ruch satelity w Ziemskim polu grawitacyjnym. Zna budowę i zasadę działania po-<br>szczególnych systemów nawigacyjnych. | K_W06; K_W13;<br>K_W24       |
| EK3    | Potrafi pozyskiwać informacje z literatury, baz danych oraz innych źródeł, integrować je, dokonywać ich interpretacji oraz wyciągać wnioski i formułować opinie dotyczące efek-<br>tywnego wykorzystania systemów nawigacyjnych w praktyce.                                                       | K_U01                        |

| Metody i kryteria oceny                                                                                                    |                                                                                                    |                                                                                                    |                                                                                                    |                                                                                                    |  |
|----------------------------------------------------------------------------------------------------|----------------------------------------------------------------------------------------------------|----------------------------------------------------------------------------------------------------|----------------------------------------------------------------------------------------------------|----------------------------------------------------------------------------------------------------|--|
| EK1                                                                                                    | Ma podstawową wiedzę oraz umiejętności w zakresie wykorzystania, obsługi i konfiguracji odbior-<br>ników systemów nawigacyjnych do planowania oraz realizacji podróży morskiej. Zna ograniczenia<br>i dokładności systemów nawigacyjnych.                                                                 |                                                                                                    |                                                                                                    |                                                                                                    |  |
| Metody oceny                                                                                                    | Sprawdziany i prace kont                                                                                                    | rolne w semestrze, zaliczer                                                                                  | nie laboratoriów.                                                                                               |                                                                                                    |  |
| Kryteria/ Ocena                                                                                                    | 2                                                                                                    | 3                                                                                                    | 3,5 - 4                                                                                                    | 4,5 - 5                                                                                                |  |
| Kryterium 1<br>Wykorzystanie od-<br>biorników syste-<br>mów nawigacyj-<br>nych.                                            | Nie potrafi korzystać<br>z odbiorników syste-<br>mów nawigacyjnych.                                                                                                    | Potrafi korzystać z od-<br>biorników systemów<br>nawigacyjnych w stop-<br>niu podstawowym.                   | Potrafi korzystać<br>z odbiorników sys-<br>temów nawigacyj-<br>nych w stopniu za-<br>awansowanym.               | Potrafi w pełni wy-<br>korzystać możliwości<br>odbiorników syste-<br>mów nawigacyjnych.                |  |
| Kryterium 2<br>Obsługa i konfigu-<br>racja odbiorników<br>systemów nawiga-<br>cyjnych.                                     | Nie potrafi obsługiwać<br>i konfigurować odbior-<br>ników systemów nawi-<br>gacyjnych.                                                                                                    | Potrafi obsługiwać i<br>konfigurować odbior-<br>niki systemów nawiga-<br>cyjnych w stopniu pod-<br>stawowym. | Potrafi obsługiwać i<br>konfigurować od-<br>biorniki systemów<br>nawigacyjnych w<br>stopniu zaawansowa-<br>nym. | Potrafi w pełnym za-<br>kresie obsługiwać i<br>konfigurować od-<br>biorniki systemów<br>nawigacyjnych. |  |
| Kryterium 3<br>Posiada wiedzę w<br>zakresie standar-<br>dów, dokładności i<br>ograniczeń syste-<br>mów nawigacyj-<br>nych. | Nie posiada wiedzy w<br>zakresie standardów,<br>dokładności i ograni-<br>czeń systemów nawi-<br>gacyjnych.                                                                                                    | Posiada wiedzę w za-<br>kresie standardów, i<br>dokładności systemów<br>nawigacyjnych.                       | Posiada wiedzę w<br>zakresie ograniczeń<br>systemów nawiga-<br>cyjnych.                                         | Posiada wiedzę w<br>zakresie standardów,<br>dokładności i ograni-<br>czeń systemów na-<br>wigacyjnych. |  |
| EK2                                                                                                    | Ma wiedzę w zakresie: właściwości i propagacji fal elektromagnetycznych, parametrów fal radio-<br>wych, wzorców i skali czasu, układów odniesienia oraz zjawisk wpływających na ruch satelity w<br>Ziemskim polu grawitacyjnym. Zna budowę i zasadę działania poszczególnych systemów nawiga-<br>cyjnych. |                                                                                                    |                                                                                                    |                                                                                                    |  |
| Metody oceny                                                                                                    | Zaliczenie pisemne.                                                                                                    | Γ                                                                                                    | Γ                                                                                                    |                                                                                                    |  |
| Kryteria/ Ocena                                                                                                    | 2                                                                                                    | 3                                                                                                    | 3,5 - 4                                                                                                    | 4,5 - 5                                                                                                |  |
| Kryterium1                                                                                                    | Nie posiada wiedzy w                                                                                                    | Posiada wiedzę w za-                                                                                         | Posiada wiedzę w                                                                                                | Posiada wiedzę w                                                                                       |  |
| Posiada wiedzę w                                                                                                    | zakresie EK3.                                                                                                    | kresie właściwości i                                                                                         | zakresie właściwości                                                                                            | zakresie właściwości                                                                                   |  |
| zakresie: właści-                                                                                                    |                                                                                                    | propagacji fal radio-                                                                                        | 1 propagacji fal ra-                                                                                            | i propagacji fal ra-                                                                                   |  |
| wości i propagacji                                                                                                    |                                                                                                    | wych.                                                                                                    | diowych. Zna wzorce                                                                                             | diowych. Zna wzorce                                                                                    |  |

| fal elektromagne-<br>tycznych, para-<br>metrów fal radio-<br>wych, wzorców i<br>skal czasu, ukła-<br>dów odniesienia. |                                                                                                    |                                                                                                    | i skale czasu.                                                                                                    | i skale czasu oraz<br>układy odniesienia.                                                                                                    |
|----------------------------------------------------------------------------------------------------|----------------------------------------------------------------------------------------------------|----------------------------------------------------------------------------------------------------|----------------------------------------------------------------------------------------------------|----------------------------------------------------------------------------------------------------|
| Kryterium 2<br>Posiada wiedzę w<br>zakresie zjawisk<br>wpływających na<br>sztuczne satelity.                          | Nie posiada wiedzy w<br>zakresie EK4.                                                                                                    | Posiada wiedzę w za-<br>kresie praw rządzących<br>ruchem w polu grawi-<br>tacyjnym.                                                                                           | Posiada wiedzę w<br>zakresie elementów<br>orbity satelity.                                                                                                    | Posiada wiedzę w<br>zakresie praw rzą-<br>dzących ruchem w<br>polu grawitacyjnym<br>oraz elementów orbit<br>satelity.                                                                                                    |
| EK3                                                                                                    | Potrafi pozyskiwać infor<br>wać ich interpretacji oraz<br>stania systemów nawigac                                                                            | macje z literatury, baz dan<br>z wyciągać wnioski i formu<br>yjnych w praktyce.                                                                                               | ych oraz innych źródeł,<br>iłować opinie dotyczące                                                                                                    | integrować je, dokony-<br>efektywnego wykorzy-                                                                                                    |
| Metody oceny                                                                                                    | Sprawdziany i prace kont                                                                                                    | trolne w semestrze, zaliczer                                                                                                    | nie laboratoriów                                                                                                    |                                                                                                    |
| Kryteria/ Ocena                                                                                                    | 2                                                                                                    | 3                                                                                                    | 3,5 - 4                                                                                                    | 4,5 - 5                                                                                                    |
| Kryterium 1<br>Wykorzystanie<br>publikacji, doku-<br>mentacji dotyczą-<br>cych systemów<br>nawigacyjnych.             | Nie potrafi pozyskać i<br>zinterpretować podsta-<br>wowych informacji do-<br>tyczących wymagań i<br>wykorzystania urzą-<br>dzeń systemów nawi-<br>gacyjnych. | Potrafi samodzielnie<br>zinterpretować infor-<br>macje zawarte w in-<br>strukcjach obsługi<br>urządzeń systemów<br>nawigacyjnych w celu<br>prawidłowej ich eks-<br>ploatacji. | Potrafi samodzielnie<br>zinterpretować in-<br>formacje zawarte w<br>instrukcjach obsługi<br>urządzeń systemów<br>nawigacyjnych w ce-<br>lu prawidłowej ich<br>eksploatacji oraz do-<br>konać ich porówna-<br>nia z wymaganiami<br>technicznymi opra-<br>cowanymi dla tych<br>urządzeń, również w<br>jezyku angielskim | Swobodnie korzysta<br>z pozyskanych pu-<br>blikacji i dokumenta-<br>cji również w języku<br>angielskim właściwie<br>ją interpretując dla<br>zapewnienia bez-<br>piecznej eksploatacji<br>urządzeń systemów<br>nawigacyjnych. |

#### Szczegółowe treści kształcenia

| SEMESTR II | SATELITARNE SYSTEMY RADIONAWIGACYJNE | AUDYTORYJNE | 15 godz. |
|------------|--------------------------------------|-------------|----------|
|            |                                      |             |          |

1. Ruch sztucznego satelity w ziemskim polu grawitacyjnym.

- 2. System satelitarny GPS budowa, zasada działania, dokładność.
- 3. System satelitarny GLONASS budowa, zasada działania, dokładność.
- 4. System satelitarny Galileo budowa, zasada działania, dokładność.
- 5. Wersje różnicowe GNSS (DGNSS) metody, zasady działania, dokładności.

6. Pilotażowe systemy radionawigacyjne bliskiego zasięgu - budowa, zasady działania, dokładności.

- 7. System hiperboliczny Loran-C budowa, zasada działania, zasięg, dokładność, poprawki.
- 8. Europejski system nawigacyjny Eurofix budowa, zasada działania, zasięg, dokładność.
- 9. Radionamierzanie.
- 10. Systemy nawigacji zintegrowanej, wykorzystanie monitorów wielofunkcyjnych.
- 11. System automatycznej identyfikacji (AIS).
- 12. Wydawnictwa radionawigacyjne polskie i angielskie ALRS.
- 13. Eksploatacja odbiorników systemów radionawigacyjnych.

| SEMESTR II | SATELITARNE SYSTEMY RADIONAWIGACYJNE | LABORATORYJNE | 30 godz. |
|------------|--------------------------------------|---------------|----------|
|            |                                      |               |          |

- 1. Wydawnictwa radionawigacyjne polskie i angielskie ALRS.
- 2. Procedura uruchomienia i regulacji podstawowej odbiorników systemów radionawigacyjnych.
- 3. Prezentacja informacji w odbiornikach systemów radionawigacyjnych.
- 4. Kontrola poprawności pracy odbiorników systemów radionawigacyjnych.
- Metody poprawienia dokładności parametrów wektora stanu statku wyznaczanych przez odbiorniki systemów radionawigacyjnych.
- Programowanie parametrów trasy i prowadzenie nawigacji. w odbiornikach systemów radionawigacyjnych.
- Programowanie parametrów pracy i prowadzenie nawigacji przy pomocy zintegrowanego zestawu nadawczo-odbiorczego DGNSS/AIS.
- 8. Ocena dokładności wskazań odbiorników systemu hiperbolicznego Loran-C.
- 9. Ocena dokładności wskazań odbiorników systemów satelitarnych GNSS.

10. Ocena dokładności wskazań pozycji i kursu rzeczywistego kompasu GPS.

11. Radionamierzanie w paśmie UKF.

| Bilans nakladu pracy studenta w semestrze II                                                  | Godziny | ECTS |
|-----------------------------------------------------------------------------------------------|---------|------|
| Godziny zajęć z bezpośrednim udziałem nauczyciela: wykłady                                    | 15      |      |
| Godziny zajęć z bezpośrednim udziałem nauczyciela, o charakterze praktycznym:                 | 30      |      |
| ćwiczenia, laboratoria, symulatory, zajęcia projektowe                                        |         |      |
| Godziny zajęć z bezpośrednim udziałem nauczyciela: udział w konsultacjach, zaliczeniach / eg- | 2       |      |
| zaminach poza godz. zajęć dydaktycznych                                                       |         |      |
| Własna praca studenta, w tym: przygotowanie do ćwiczeń, laboratoriów, symulatorów, w tym      | 5       |      |
| wykonanie sprawozdań, zadań                                                                   |         |      |
| Własna praca studenta: realizacja zadań projektowych                                          | 2       |      |
| Własna praca studenta: przygotowanie do zaliczenia, egzaminu                                  | 5       |      |
| Łączny nakład pracy                                                                           | 59      | 2    |
| Nakład pracy związany z zajęciami wymagającymi bezpośredniego udziału nauczycieli:            | 47      | 1,5  |
|                                                                                               |         |      |
| Nakład pracy związany z zajęciami o charakterze praktycznym:                                  | 35      | 0,5  |
|                                                                                               |         |      |

#### Zaliczenie przedmiotu

Wszystkie rodzaje zajęć z danego przedmiotu, odbywane w jednym semestrze, podlegają łącznemu zaliczeniu. Ocena z przedmiotu wynika z oceny poszczególnych zajęć, i oceny ewentualnego egzaminu i jest obliczana zgodnie z podanymi zasadami (średnia ważona): A/(E) 40%, C 30% L 30%; A/(E) 40%, L 60%; A/(E) 40%, C 20%, L 20%, P 20%. Ocena niedostateczna z zaliczenia którejkolwiek formy przedmiotu w semestrze powoduje niezaliczenie przedmiotu. Zaliczenie przedmiotu w semestrze powoduje przyznanie studentowi liczby punktów ECTS przypisanej temu przedmiotowi.

#### <u>Cel</u>:

Celem ćwiczenia jest zaznajomienie studentów ze sposobem prezentacji informacji w odbiornikach systemów nawigacyjnych.

#### Zagadnienia teoretyczne:

- COG, SOG
- Układ odniesienia
- Linie pozycyjne w systemach nawigacyjnych
- Pozycja 2D, 3D

#### Część wstępna:

Część wstępną do ćwiczenia drugiego stanowi uzupełniona karta pomiarowa:

- Nagłówek w formie tabeli (Imię, Nazwisko, rok, grupa, temat i numer ćwiczenia, data wykonywania ćwiczenia)
- Cel ćwiczenia

#### Sprawozdanie:

Podstawową część sprawozdania stanowi uzupełniona karta pomiarowa z podpisem prowadzącego zajęcia.

Sprawozdanie powinno składać się z opracowania wyników z przebytego ćwiczenia, indywidualnych wniosków każdego studenta oraz odpowiedzi na pytania podane przez prowadzącego.

**Uwaga:** Wszystkie skróty powinny być rozwinięte w języku angielskim, a ich znaczenie wyjaśnione w języku polskim!

#### SPRAWOZDANIE NALEŻY ODDAĆ NA NASTĘPNYCH ZAJĘCIACH!!!

#### <u>III CZAS WYKONANIA ZADAŃ NA POSZCZEGÓLNYCH</u> STANOWISKACH NIE POWINIEN PRZEKROCZYĆ 10 MINUT III

#### Literatura:

- 1. Ackroyd N., Lorimer R., *Global navigation a GPS user's guide*, Lloyd's of London Press LTD, London 1990.
- 2. Januszewski J., Systemy satelitarne GPS, Galileo i inne, PWN, Warszawa 2006.
- 3. Januszewski J., Szymoński M., *Systemy hiperboliczne w nawigacji morskiej,* Wyd. Morskie, Gdańsk 1982.
- 4. Specht, C., System GPS, Biblioteka Nawigacji nr 1, Bernardinum, Pelplin 2007.

## <u>Stanowisko nr 1</u> Leica MK 10 DGP

- 1. Jeżeli odbiornik jest wyłączony należy go włączyć.
- 2. Włączyć funkcję POS
- 3. Zanotować dostępne informacje na kolejnych trzech ekranach (przejście miedzy ekranami przez kolejne wciśnięcia klawisza **POS**)
- 4. Wybór jednostek prędkości
  - 4.1. Nacisnąć klawisz CFG
  - 4.2. Pionowymi klawiszami kursora <sup>1</sup> wybrać zakładkę COG SOG. Klawiszem <u>E rozpocząć edycję parametrów.</u>
  - 4.3. Sprawdzić i zanotować możliwości ustawień jednostek prędkości SOG unit przy pomocy poziomych strzałek kursora ↔, a następnie ustawić prezentację prędkości w węzłach. Zatwierdzić klawiszem E.
- 5. Wybór jednostek głębokości
  - *5.1.* W menu konfiguracji (strona *CFG 1*) wybrać zakładkę *Depth*. Otworzyć do edycji za pomocą klawisza **E**.
  - 5.2. Sprawdzić i zanotować możliwości ustawień jednostek głębokości **Depth unit** przy pomocy poziomych strzałek kursora ↔, a następnie ustawić prezentację głębokości w metrach. Zatwierdzić klawiszem **E**.
- 6. Wybór jednostek odległości
  - 6.1. W menu konfiguracji (strona **CFG 1**) wybrać zakładkę **Navigation**. Otworzyć do edycji za pomocą klawisza **E**.
  - 6.2. Sprawdzić i zanotować możliwości ustawień jednostek odległości Range unit przy pomocy poziomych strzałek kursora ↔, a następnie ustawić prezentację odległości Nm & meter. Zatwierdzić klawiszem E.
- 7. Parametry wyświetlanej pozycji
  - 7.1. W menu konfiguracji (strona *CFG 1*) wybrać zakładkę *Datum*. Otworzyć do edycji za pomocą klawisza **E**.
  - 7.2. Wyjaśnić funkcję "position offset relative to WGS-84" (instrukcja do urządzenia str. 78)
  - 7.3. W menu konfiguracji (strona CFG 1) wybrać przy pomocy pionowych strzałek kursora 1 zakładkę Position. Otworzyć do edycji za pomocą klawisza E.
  - 7.4. Wybrać ‡ system odniesienia (*reference system*), a następnie ↔ sprawdzić i zapisać dostępne formaty wyświetlania pozycji i ustawić *Lat/Lon*. Zatwierdzić klawiszem **E**.

## Stanowisko nr 2.

# MLR<sup>®</sup> FX 412 Pro systemu DGPS

- 8. Jeżeli odbiornik jest wyłączony należy go włączyć.
- 9. Jednostki długości i szerokości geograficznej
  - 9.1. Nacisnąć klawisz **MENU**, przy pomocy kursora podświetlić podmenu **SYSTEM MENU** i zatwierdzić klawiszem **ENTER**.
  - 9.2. Kursorem wybrać CO-ORDINATES, nacisnąć klawisz ENTER. Zanotować możliwości ustawienia jednostek długości i szerokości geograficznej oraz innych układów odniesienia. Kursorem wybrać format 00°00.0000 i nacisnąć klawisz ENTER.
- 10. Nacisnąć klawisz **MENU**, a następnie kursorem wybrać **NAVIGAT. MENU** i zatwierdzić klawiszem **ENTER**.
  - Nacisnąć klawisz 0 wybierając funkcję DISTANCE UNIT. Zanotować wszystkie wyświetlone informacje i kursorem wybrać opcję NM AND KT. Potwierdzić klawiszem ENTER.
  - 10.2. Nacisnąć klawisz 1 wybierając funkcję ALTITUDE UNIT. Zanotować wszystkie wyświetlone informacje i kursorem wybrać opcję METRE. Potwierdzić klawiszem ENTER.
  - 10.3. Nacisnąć klawisz 2 wybierając funkcję XTE UNIT i kursorem wybrać opcję NM AND KT. Potwierdzić klawiszem ENTER.
  - 10.4. Nacisnąć klawisz **3** wybierając funkcję **2D/3D MODE**. Zanotować wyświetlone informacje i kursorem wszvstkie wybrać opcię 2DIMENSIONS. Potwierdzić klawiszem ENTER. Dla pozycji dwuwymiarowej wprowadzić wysokość umieszczenia anteny na 48 metry. Potwierdzić klawiszem ENTER.
- 11. Ustawienie łańcucha systemu Loran-C. Nacisnąć klawisz **MENU**, następnie klawisz **0 SYSTEM MENU** i klawisz **4 HYPERBOLIC**.
  - 11.1. Nacisnąć klawisz **0** NETWORK SELECTION
  - 11.2. Kursorem wybrać 2- Loran i zatwierdzić klawiszem ENTER.
  - 11.3. Pionowymi strzałkami kursora wybrać łańcuch **7499** *11-26*. Potwierdzić klawiszem **ENTER**.
  - 11.4. Nacisnąć klawisz **Pos** i <u>zapisać</u> pozycję we współrzędnych hiperbolicznych. Ponownie nacisnąć klawisz **Pos**.
- 12. Nacisnąć klawisz **MENU**, następnie **0** i w **SYSTEM MENU** przy pomocy kursor<u>a i klawis</u>za **ENTER** wybrać funkcję **DISPLAY**.
  - 12.1. Zapisać wszystkie wyświetlone informacje i ustawić przy pomocy kursora opcję *ALTITUDE*. Zat<u>wierdzić</u> klawiszem **ENTER**.
  - 12.2. Nacisnąć klawisz **POS** i zapisać wartość wyświetlaną w prawym górnym rogu ekranu.

## Stanowisko nr 3 JRC GPS NAVIGATOR

#### Wykonanie ćwiczenia:

- 1. Włączyć PWR/CONT.
- **2.** Zapisać i wyjaśnić wyświetlone wartości parametrów SOG oraz COG.
- **3.** Wciśnij MENU na panelu sterowania i wybrać 6.GPS/BEACON/SBAS>ENT.
  - 3.1. Wybrać 1.GPS MODE>ENT Zapisać i wyjaśnić wyświetlone opcje.(instrukcja 4.16.1 "Setting the GPS Mode" na stronie 4-89). Wybierz strzałkami góra/dół ustawienie SBAS>ENT.
  - 3.2. Wybór formatu pozycjonowania. Wybrać 2.FIX MODE> ENT Zapisać i wyjaśnić wyświetlone opcje.(instrukcja 4.16.2 "Setting the Fixing Mode" na stronie 4-90). Wybierz strzałkami góra/dół ustawienie 3D>ENT.
  - 3.3. Wybór systemu nawigacyjnego. Wybrać 9. LORAN> ENT>ENT Zapisać i wyjaśnić wyświetlone opcje. (instrukcja 4.16.9 "Setting LORAN A/C" na stronie 4-95). Strzałkami góra/dół wybrać OFF>ENT.
  - 3.4. Wybór elipsoidy odniesienia. Wciśnij MENU na panelu sterowania i wybrać 5.SYSTEM>ENT. Strzałkami góra/dół wybrać 4.DATUM>ENT i zapisać pierwsze 3 dostępne elipsoidy odniesienia. Wybierz strzałkami góra/dół ustawienie WGS84>ENT.
- **4.** Wciśnij DISP na panelu sterowania, Sprawdź na wyświetlaczu elipsoidę odniesienia.
- Wyłączyć odbiornik jednocześnie przyciskając na panelu sterowania DIM + PWR/CONT.

## Stanowisko nr 4 GPSMAP 2010C

- 1. Jeżeli odbiornik jest wyłączony należy go włączyć.
- Naciskając klawisz PAGE otworzyć poszczególne strony odbiornika. Korzystając z instrukcji do urządzenia str. 12, 14, 23 i 37 nazwać je i krótko scharakteryzować.
- 3. Nacisnąć klawisz **MENU** i wybrać zakładkę **UNITS**.
  - 3.1. Przy pomocy kursora i klawisza ENTER otworzyć okno Position Format do edycji, pionowymi strzałkami kursora ‡ przejrzeć możliwe ustawienia formatu pozycji i zapisać 3 możliwości ustawienia formatu szerokości i długości geograficznej.
  - 3.2. Nacisnąć klawisz LORAN TD On (lewy dolny róg), w oknie Loran Chain Number ustawić GRI\_7499, jako stacje podległe w oknach TD Station 1
    i TD Station 2 wybrać odpowiednio X i Y. Nacisnąc klawisz QUIT. Klawiszem PAGE otworzyć stronę Compass Page, odczytać współrzędne w systemie hiperbolicznym. Nacisnąć klawisz MENU a następnie Loran TD Off (lewy dolny róg).
  - 3.3. Przy pomocy kursora i klawisza ENTER sprawdzić możliwości ustawienia funkcji *Heading.* Na podstawie instrukcji (str. 57) opisz możliwe ustawienia. Wybierz True i zatwierdź klawiszem ENTER.
  - 3.4. Przyciskiem kursora oraz klawiszem ENTER aktywować okno Distance
     & Speed i zapisać możliwe ustawienia jednostek odległości, prędkości i wysokości.
  - 3.5. Przyciskiem kursora oraz klawiszem **ENTER** aktywować okno **Depth** i zapisać możliwe ustawienia jednostek głębokości.
  - 3.6. Przyciskiem kursora oraz klawiszem **ENTER** aktywować okno **Temperature** i zapisać możliwe ustawienia jednostek temperatury.

## Stanowisko nr 5. MAGELLAN FX324 MAP COLOR wraz z odbiornikiem CSI MBX-2 systemu DGPS

- 1. Jeżeli odbiornik jest wyłączony należy go włączyć.
- Wyświetlić ekran z pozycją (klawisz POS). Odczytać i zapisać informacje wyświetlone na ekranie, wykorzystując instrukcję firmową (str. 21).
- Nacisnąć klawisz MENU. Wybrać zakładkę POS, a następnie pole o numerze "3" (Coordinates). Zmienić format wyświetlania pozycji na UTM (metryczny). Ponownie wyświetlić ekran pozycji i zanotować pozycję. Wrócić do formatu pozycji 00°00,000′.
- Wyświetlić ekran z pozycją. W polu, którym prezentowana jest strzałka na czerwonym tle zmienić ustawienia z CPE na XTE przez naciśnięcie klawisza ENTER i wybór z listy. Przywrócić poprzednie ustawienie (CPE)
- Aktywować ekran nawigacyjny 1 przez pojedyncze naciśnięcie klawisza NAV.
   Opisać przeznaczenie funkcji. Odczytać i zapisać informacje wyświetlone na ekranie, wykorzystując instrukcję firmową (str. 32).
- Aktywować ekran nawigacyjny 2 przez kolejne naciśnięcie klawisza NAV.
   Opisać przeznaczenie funkcji. Odczytać i zapisać informacje wyświetlone na ekranie, wykorzystując instrukcję firmową (str. 33-34).
- Aktywować ekran z mapą przez naciśnięcie klawisza PLOT. Opisać przeznaczenie funkcji. Odczytać i zapisać informacje wyświetlone na ekranie, wykorzystując instrukcję firmową (str. 62).
- Nacisnąć klawisz MENU, przejść do zakładki NAV. Sprawdzić i zanotować dostępne możliwości ustawienia jednostek miar odległości (Distance Unit), wysokości (Elevation Unit).
- Naciskając klawisz "1" ustawić jednostkę odległości na NM/KT (mile/węzły). Zatwierdzić klawiszem ENTER.
- 10. Naciskając klawisz "2" ustawić jednostkę pomiaru wysokości na **METER** (metry), zatwierdzić klawiszem **ENTER**.

## Stanowisko nr 6

# FURUNO GP-80 systemu GPS z zewnętrznym odbiornikiem FURUNO GR-80 systemu DGPS

- 1. Włączyć zasilanie przyciskiem **POWER**, poczekać na zakończenie programu testującego a następnie spisać informacje z ekranu
- Po wciśnięciu **DISPLAY/SEL** opisać własnymi słowami kolejne ekrany dostępne w tej funkcji (PLOTTER 1, PLOTTER 2, HIGHWAY, NAVIGATION DATA) (instrukcja strony 1-3 do 1-6)
- 3. Ustawienia jednostek
  - 3.1. Z *menu głównego* wybieramy **9.System settings**, następnie **2.Unit** *setup*, spisać dostępne jednostki, (przetłumaczyć na j. polski).
- 4. Ustawienia opcji GPS
  - 4.1. Z menu System settings wybrać GPS Setup na stronie 1/2 ustawić 2D/3D, na stronie 2/2 ustawić elipsoidę odniesienia wskazaną przez prowadzącego (instrukcja strona A-4).
- 5. Format
  - 5.1. Z menu głównego wybrać 9. System settings, następnie 8. LOP Setup. W wierszu Pos display wybrać LOP, w LOP display wybrać LC
  - 5.2. W *LC Chain* ustawić łańcuch podany przez prowadzącego (instrukcja strona A-5) wyjść **MENU/ESC** i spisać wartość linii hiperbolicznych
  - 5.3. Analogicznie zmienić format pozycji na współrzędne geograficzne (LAT/LONG)
- 6. Wyłączyć odbiornik

## <u>Stanowisko nr 7</u> SIMRAD MX 610/MX 612

- 1. Jeżeli odbiornik jest wyłączony należy go włączyć.
- 2. Przechodząc przyciskiem **POS** na kolejne strony, <u>zanotować dostępne</u> <u>informacje</u> na kolejnych trzech (licząc od ekranu z aktualną datą i godziną) ekranach.
- 3. Wybór jednostek odległości
  - 3.1. Nacisnąć klawisz **MENU** i wybrać zakładkę TOOLS AND SETTINGS, zatwierdź ENT, następnie UNITS i zatwierdź ENT.Z zakładki DISTANCE i DISTANCE SMALL <u>sprawdzić i zanotować</u> możliwości ustawień jednostek odległości.
  - 3.2. Ustawić prezentację odległości Nm (zakładka DISTANCE) oraz m (zakładka DISTANCE SMALL). Zatwierdzić klawiszem ENT.
- 4. Wybór jednostek prędkości
  - 4.1. W zakładce SPEED <u>sprawdzić i zanotować</u> możliwości ustawień jednostek prędkości.
  - 4.2. Ustawić prezentację prędkości w węzłach.
- 5. Wybór jednostek głębokości
  - 5.1. Wybrać zakładkę **Depth**, <u>sprawdzić i zanotować</u> możliwości ustawień jednostek głębokości
  - 5.2. Ustawić prezentację głębokości w metrach.
- 6. Parametry wyświetlanej pozycji
  - 6.1. Elipsoida odniesienia.
    - 6.1.1. Nacisnąć klawisz **MENU** i wybrać zakładkę TOOLS AND SETTINGS, zatwierdź ENT, następnie NAVIGATION i zatwierdź ENT. Z zakładki Datum spisać pierwsze trzy elipsoidy odniesienia. Ustawić elipsoidę odniesienia według wskazań prowadzącego.
  - 6.2. Format pozycji.
    - 6.2.1. Z zakładki COORDINATE SYSTEM. <u>Sprawdzić i zapisać</u> dostępne formaty. Ustawić format UTM. Sprawdzić i zapisać pozycję, w tym celu kliknąć CLR.
    - 6.2.2. Powrócić do zakładki COORDINATE SYSTEM kliknąć MENU i wybrać zakładkę TOOLS AND SETTINGS, zatwierdź ENT, następnie NAVIGATION i zatwierdź ENT. W zakładce COORDINATE SYSTEM ustawić format pozycji Degrees/Minutes.
- 7. Wyłączyć odbiornik.

## KARTA POMIAROWA

| Temat:           |        | Numer ćwiczenia:            |
|------------------|--------|-----------------------------|
| Nazwisko i imię: | Grupa: | Data i podpis prowadzącego: |
| Cel ćwiczenia:   |        |                             |
|                  |        |                             |
| Stanowisko 1.    |        |                             |
|                  |        |                             |
|                  |        |                             |
|                  |        |                             |
|                  |        |                             |
| Stanowisko 2.    |        |                             |
|                  |        |                             |
|                  |        |                             |
|                  |        |                             |
|                  |        |                             |
|                  |        |                             |
|                  |        |                             |

Stanowisko 3.

Stanowisko 4.

Stanowisko 5.

Stanowisko 6.

Stanowisko 7.

Pytanie 1:

Pytanie 2:

Odpowiedzi na pytania: